HYXIPOWER

#### **APP Configuration**

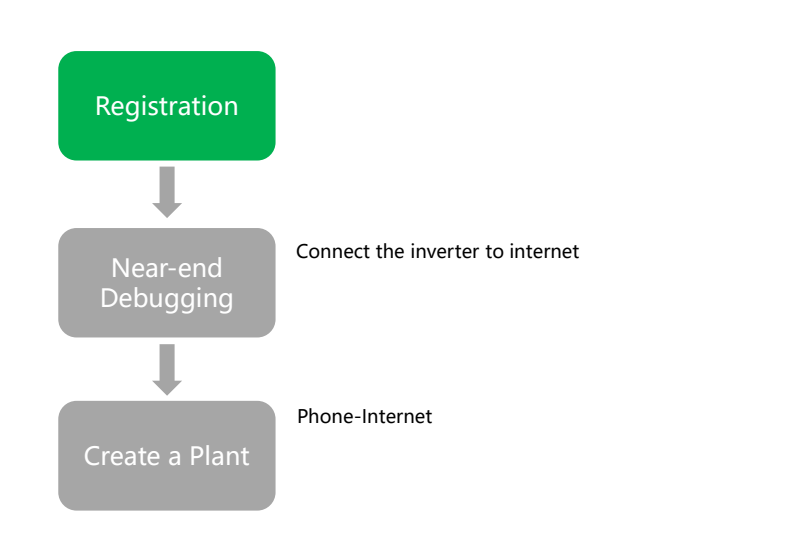

# **APP Configuration 1 – Registration**

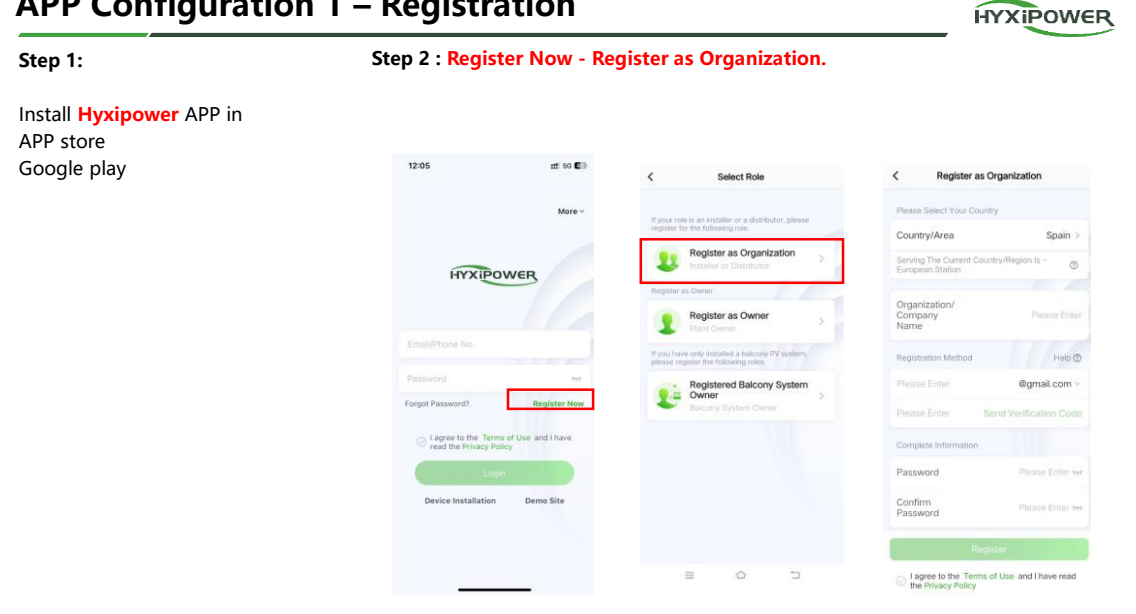

#### **APP Configuration**

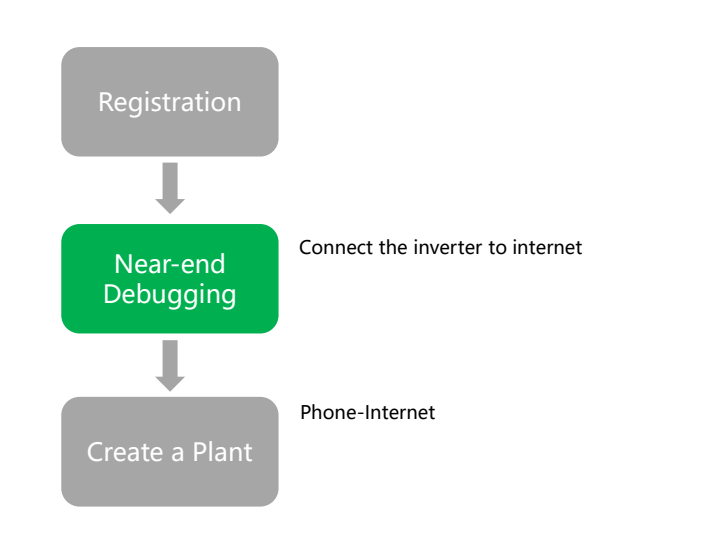

# APP configuration 2 - Near-end Configuration

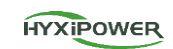

3

HYXIPOWER

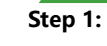

#### Step 2 :

Scan the QR code of the Data Communication Stick. If failed ,click the Manually Connect.

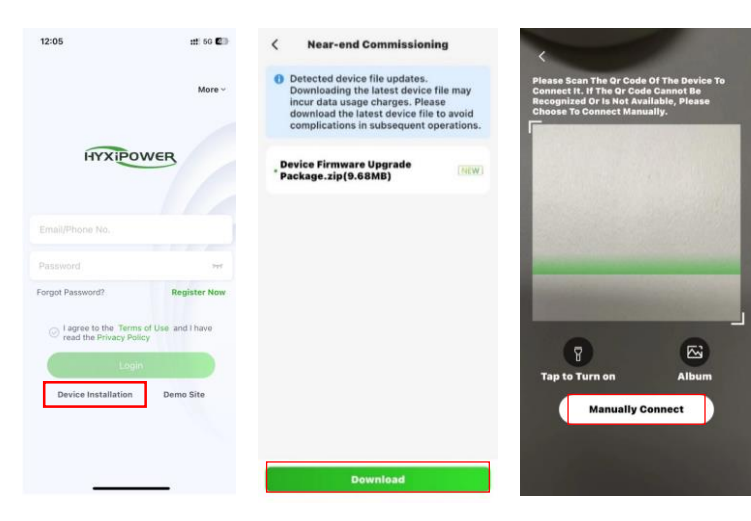

#### **APP configuration 2 - Near-end Configuration** HYXIPOWER **iPhone Operation System** APP **WLAN** APP < Device Wi-Fi Connection Password: Keep the APP running. < Settings WLAN Edit **Device Wi-Fi Connection** < hyxi0607 or Please select device WiFi to connect in Settings - WLAN, device Wi-Fi usually starts with DMU/DCS/MI Example 12345678 Please select device WiFi to connect in Settings - WLAN, device Wi-Fi usually starts with DMU/DCS/MI Example Go to the WLAN page WLAN manually. Current Wi-Fi Return to MY NETWORKS CS-6070123380002 Current Wi-Fi APP manually. How To Connect? ۵ 🕈 🛈 dahuaguest How To Connect? 🙈 Not Connected OTHER NETWORKS Devices Connected To The Wifi In The Past (Only The Most Recent 10 Are Displayed) Devices Connected To The Wifi In The Past (Only The Most Recent 10 Are Displayed) dahuavin-new A = () DCS-60701233800024 ۵ 🗢 🕯 AI-31701233300051 DMU-60101233700111 . ⇒ () E12-HYXi E DMU-60101233700111 E DMU-60201233700013 HiBoardaaf0 . . () a DCS-60701233800024 DCS-60701233800024 HP-Print-76-LaserJet Pro MFP . ♥ ① AI-31701233300051 HP-Print-8B-LaserJet Pro MFP ▲ 🗢 🕕 huayuxin.vip A = (1) hyxipower • • 1 . . () Imouvip-new 5

# **APP configuration 2 - Near-end Configuration**

#### Android operation system

| APP                                                                               | WLAN                 |   |   |                         | APP                                                                                                    |
|-----------------------------------------------------------------------------------|----------------------|---|---|-------------------------|----------------------------------------------------------------------------------------------------|
| 16:20 * #12 @ 1, E #                                                              | $\leftarrow$         |   | Э | Password:               | < Device Wi-Fi Connection                                                                                                    |
| Please select device WI-Fi to connect in<br>Settions - WI AN Device WI-Fi usually | WLAN                 |   |   | hyxi0607 or 12345678    | <ul> <li>Please select device WiFi to connect in<br/>Settings - WLAN, device Wi-Fi usually<br/>starts with DMU/DCS/MI Example</li> </ul> |
| starts with DMU/DCS/MI. Example                                                   | WLAN                 |   | D | Return to APP manually. | Current Wi-Fi                                                                                                    |
| Surrent WI-FI Go to Set >                                                         | Network acceleration |   | > |                         | EDCS-60701233800024 Switch Wi                                                                                                    |
|                                                                                   | Saved networks       |   |   |                         | Next                                                                                                    |
|                                                                                   | E12-HYXi (140.50)    |   | > |                         |                                                                                                    |
|                                                                                   | Available networks   |   | 0 |                         |                                                                                                    |
|                                                                                   | DCS-60703800024      |   | 3 |                         |                                                                                                    |
|                                                                                   | 🗢 huayuxin.vip 🚳     |   | 2 |                         |                                                                                                    |
|                                                                                   | hyxipower 30         |   | > |                         |                                                                                                    |
|                                                                                   | HP-Print-8et Pro MFP |   | 3 |                         |                                                                                                    |
|                                                                                   | TP-LINK_004          |   | > |                         |                                                                                                    |
|                                                                                   | TP-LINK_001          | 8 | 3 |                         |                                                                                                    |
|                                                                                   |                      |   |   |                         |                                                                                                    |

6

HYXIPOWER

#### 

## APP Configuration 2 - Near-end Configuration

HYXIPOWER

7

Step 4 : Quick Settings

| Home<br>U - O Marker Course Partners<br>Course Dockee Course Partners<br>À Alarm<br>Function                                                                                                    | 13-43 * If Cli to to to the set ings<br>C Quick settings<br>Dece of the settings<br>Dece of the settings<br>Dece of th | 1343     Image: Constraint of the sector of the sector of th | Keep the default setting of<br>meter<br><mark>Grid type:</mark> |
|----------------------------------------------------------------------------------------------------|----------------------------------------------------------------------------------------------------|----------------------------------------------------------------------------------------------------|-----------------------------------------------------------------|
| Image: Communication Details     Image: Communication Details     Image: Communication Details       Image: Communication Details     Image: Communication Details     Image: Communication Details       Image: Communication Details     Image: Communication Details     Image: Communication Details       Image: Communication Details     Image: Communication Details     Image: Communication Details       Image: Communication Details     Image: Communication Details     Image: Communication Details       Image: Communication Details     Image: Communication Details     Image: Communication Details       Image: Communication Details     Image: Communication Details     Image: Communication Details       Image: Communication Details     Image: Communication Details     Image: Communication Details       Image: Communication Details     Image: Communication Details     Image: Communication Details       Image: Communication Details     Image: Communication Details     Image: Communication Details       Image: Communication Details     Image: Communication Details     Image: Communication Details       Image: Communication Details     Image: Communication Details     Image: Communication Details       Image: Communication Details     Image: Communication Details     Image: Communication Details       Image: Communication Details     Image: Communication Details     Image: Communication Details       Image: Communication Details     Image: Commun | Inventer Manual<br>Sex (socialisations)<br>Model: HYX-HBK-HS                                                                                                    | Meter           *Orid Type         Single-phase >           Meters Configured              •Ocnfigure Meters            Meter Address         Installation            1         Orid Side <u>©</u>                                                                                                    | Single-phase<br>Three-phase                                     |
|                                                                                                    | Next                                                                                                    | Next                                                                                                    |                                                                 |

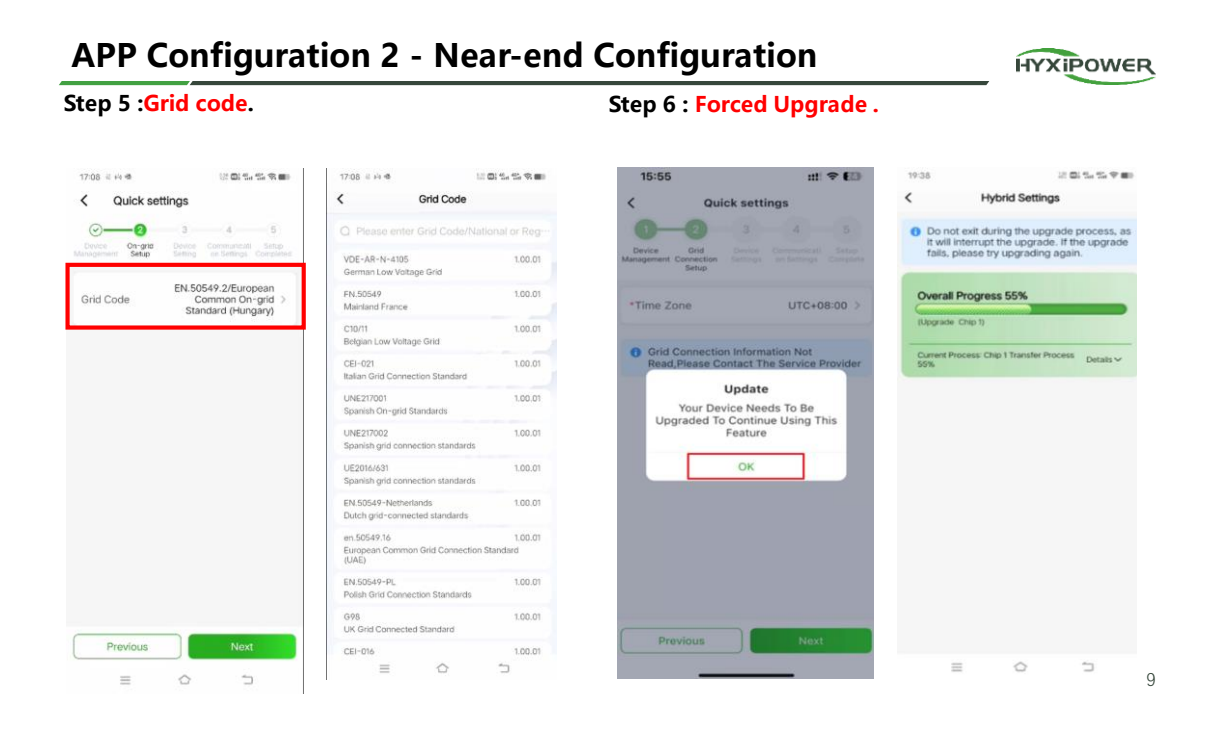

## APP Configuration 2 - Near-end Configuration

HYXIPOWER

Step 7 : If there is a need to inject into the grid, enable it ,set the corresponding power value; If not ,enable it ,set as 0.

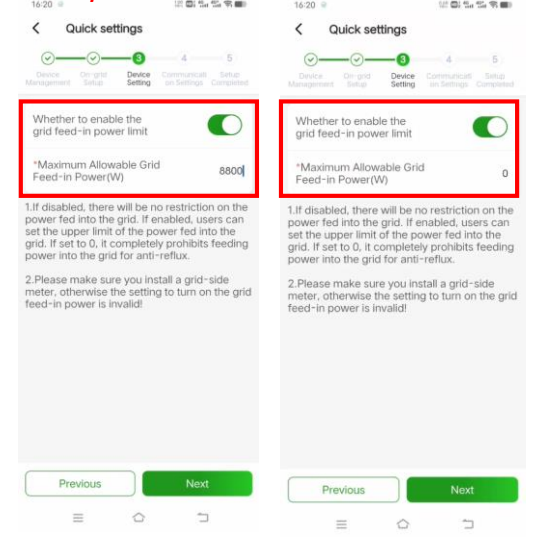

## **APP Configuration 2 - Near-end Configuration**

HYXIPOWER

HYXIPOWER

#### Step 8 :

Hyxipower SIM card : APN : flolive.net

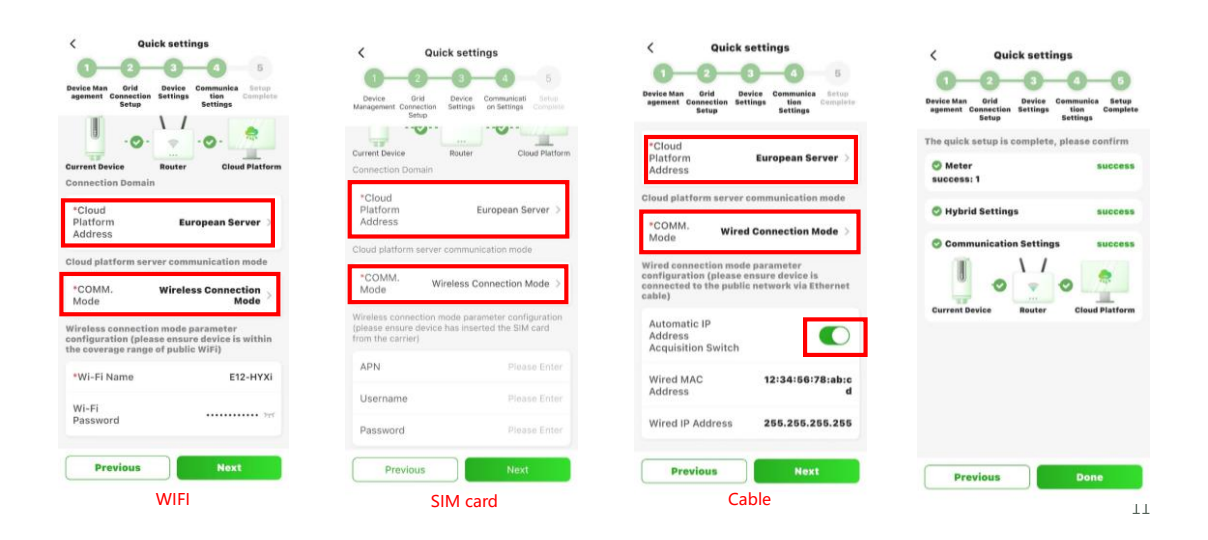

#### **APP Configuration**

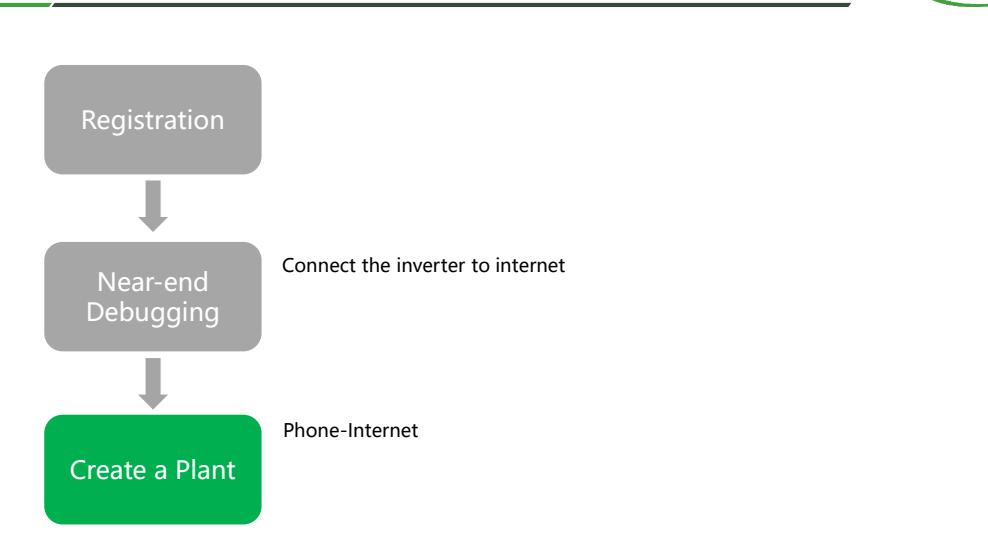

# **APP Configuration-Create Plant for Owner**

#### Step 1:

Disconnect with the Data Communication Stick. Connect your phone with internet.

# 

HYXIPOWER

HYXIPOWER

## **APP Configuration-Create Plant for Owner**

Step 2:

#### Step 3:

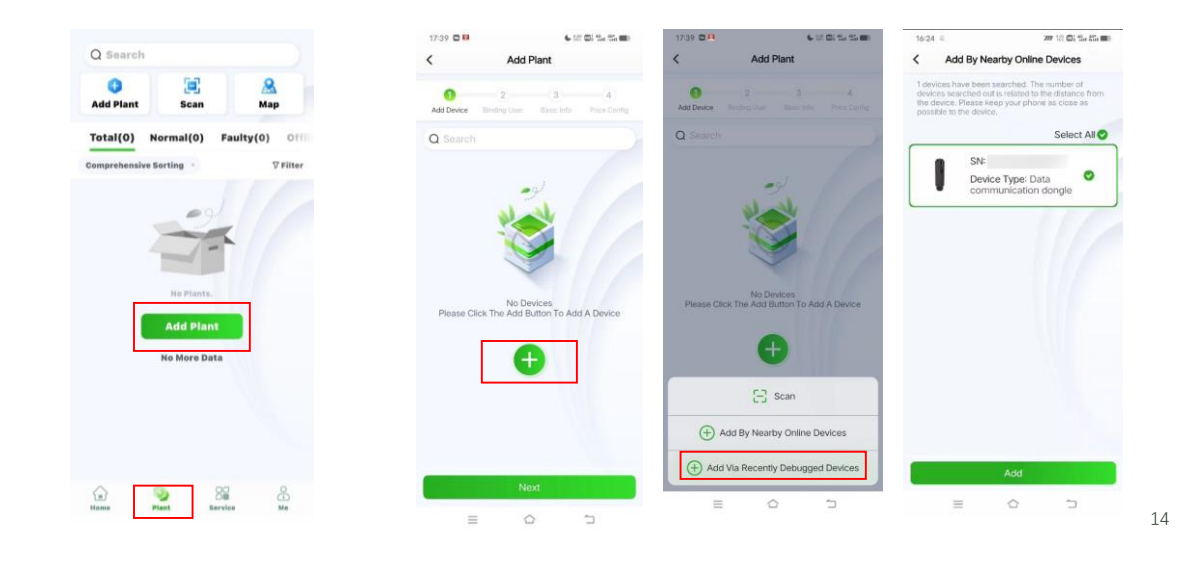

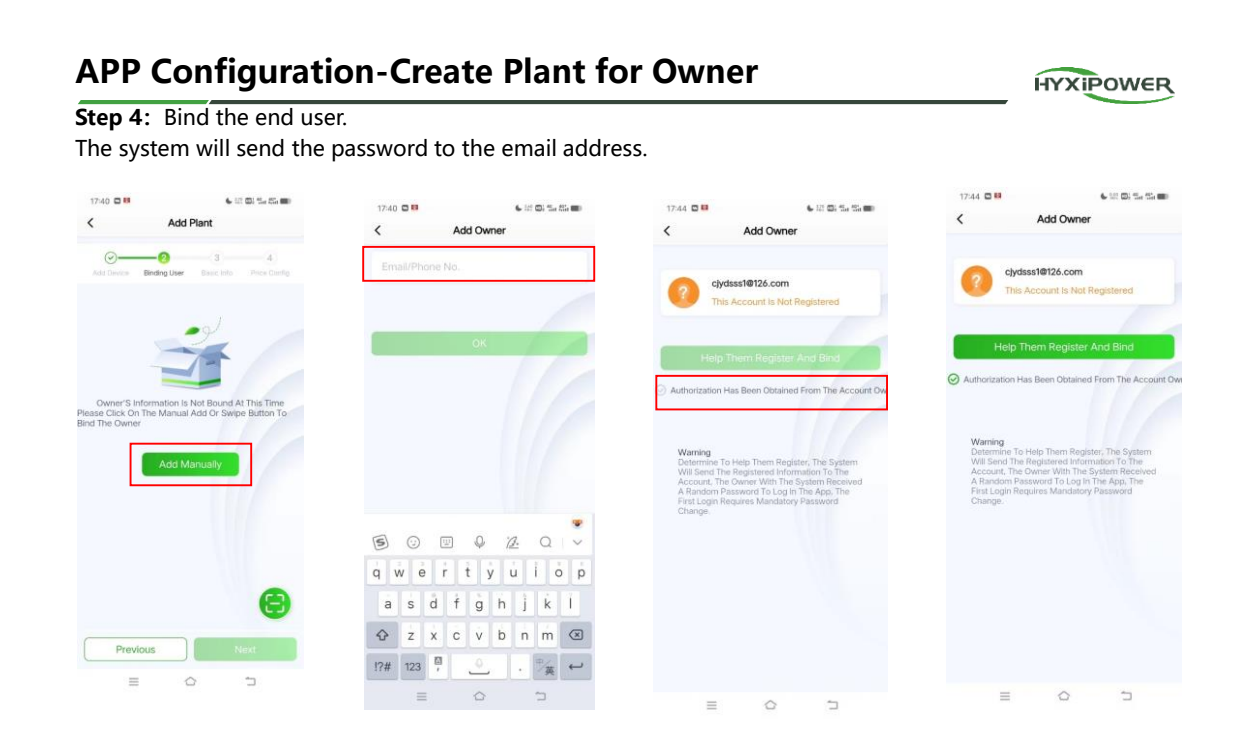

## **APP Configuration-Create Plant for Owner**

| ep 5: Photovoltaic installed capacity :<br>otal power of PV panels.                                                                                                    | Step 6:                                                                                                    |                                                                                             |
|----------------------------------------------------------------------------------------------------|----------------------------------------------------------------------------------------------------|---------------------------------------------------------------------------------------------|
| 1626 e 까 16 Cli 14 Cli 18 Cli 18 Cli | 1746 ⊂ #<br>< Add1                                                                                                 | s in di ta ta mo                                                                            |
| Att Droce Building Back Ma                                                                                                    | And Device Revenue for                                                                                             | Basic Info Price Config                                                                     |
| *Plant Name 785049814@qq.com202<br>4-08+15                                                                                                    | Note: Changes to el<br>currency units, pric<br>immediately. Howe<br>calculation rules for<br>calculation rules for | ectricity rate types,<br>is, etc., will take effect<br>ver, the profit<br>the corresponding |
| *Plant Type Household Use >                                                                                                    | power plants will tai                                                                                              | e effect the next day.                                                                      |
| Region Hang Zhou Shi, Bin Jiang 🖗                                                                                                    | Tariff Type                                                                                                    | Fixed Price >                                                                               |
| Detailed O g Shang Lu, Bin<br>J Ou, Hang Zhou                                                                                                    | Currency<br>Revenue per                                                                                            | CNY >                                                                                       |
| Address Shi, Zhe Jiang Sheng,                                                                                                    | kWh                                                                                                    | 0.0                                                                                         |
| *Time Zone Chargeng Mang Kong ><br>S.A.R., Urumqi                                                                                                    |                                                                                                    |                                                                                             |
| Photovoltaic<br>installed & KWp+<br>capacity                                                                                                    |                                                                                                    |                                                                                             |
|                                                                                                    |                                                                                                    |                                                                                             |
|                                                                                                    |                                                                                                    |                                                                                             |
| Previous                                                                                                    | Previous                                                                                                    | Done                                                                                        |
| Previous                                                                                                    | = <                                                                                                    | 2                                                                                           |

16

HYXIPOWER

### **APP Configuration-Create Plant for Owner**

HYXIPOWER

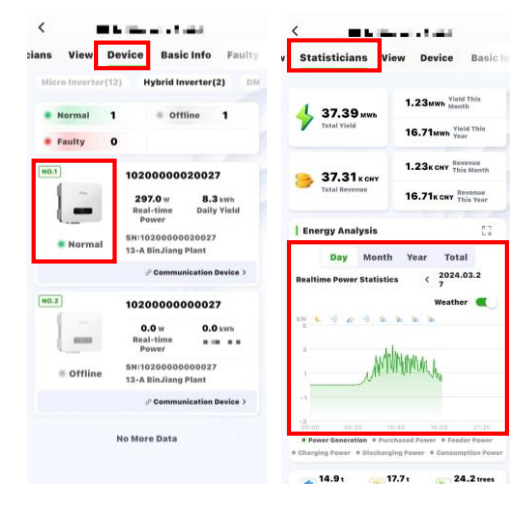

Succeed